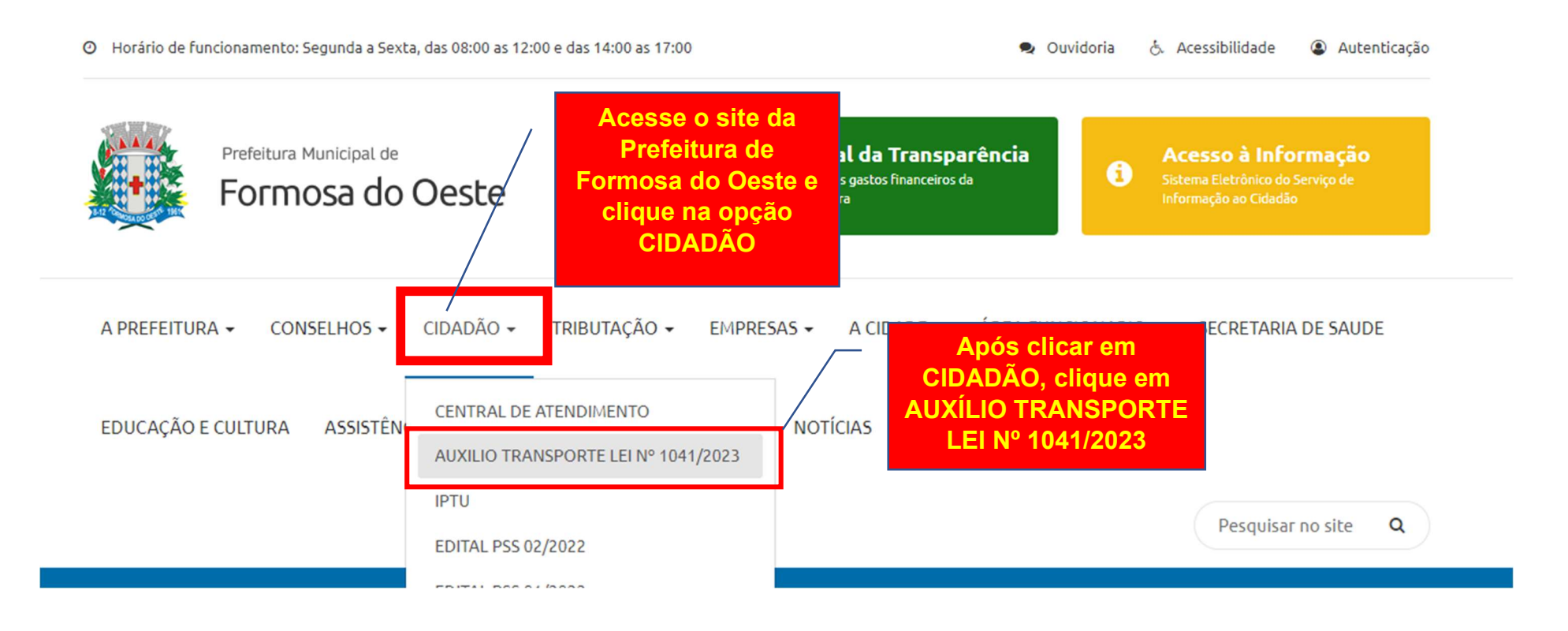

Link para o site da Prefeitura: http://formosadooeste.pr.gov.br/

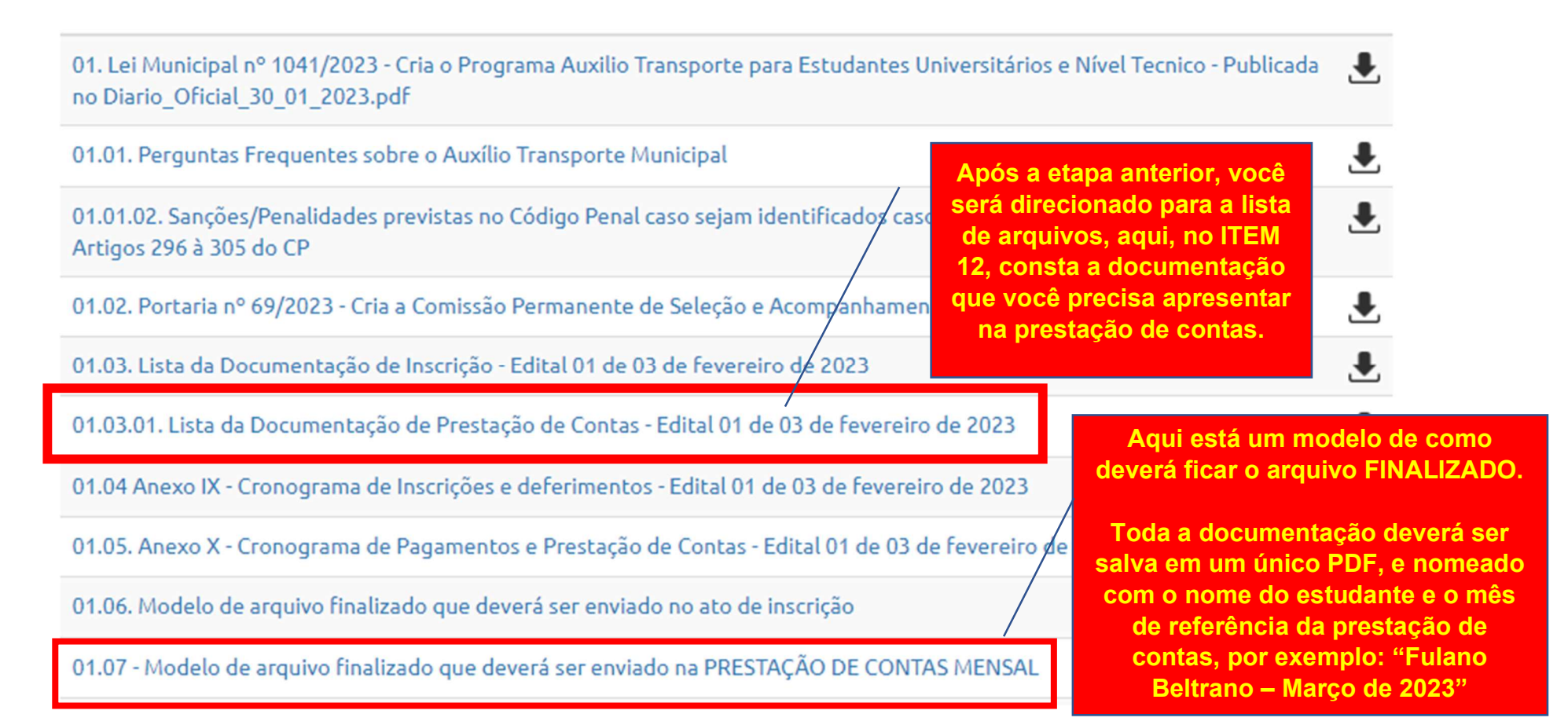

Você também pode acessar a lista da documentação no link: http://formosadooeste.pr.gov.br/uploads/pagina/arquivos/Prestacao-de-Contas.pdf

O modelo do <u>arquivo finalizado a ser apresentado na prestação de contas</u> também pode ser acessado pelo link: http://formosadooeste.pr.gov.br/uploads/pagina/arquivos/Modelo-de-arquivo-finalizado---Prestacao-de-Contas.pdf

# Aqui estão os dois

| a inscrição                                                                                                    | Ľ                                                                          |  |  |  |
|----------------------------------------------------------------------------------------------------|----------------------------------------------------------------------------|--|--|--|
| 04.01. Anexo II - Termo de Compromisso - utilizar apenas para a inscrição                                                                                          | ₽                                                                          |  |  |  |
| 04.01.02 Anexo II - Termo de Compromisso (Para menores de 18 anos) - utilizar apenas para a inscrição                                                              | ₽                                                                          |  |  |  |
| 04.02. Anexo III - Declaração de Endereço (Utilizar somente quando o comprovante de residência não estiver no nome do<br>aluno) - utilizar apenas para a inscrição | ₹                                                                          |  |  |  |
| 04. 3. Anexo IV - Autodeclaração de Frequência Mensal (Declaração de que frequenta as aulas e utiliza o transporte) - utilizar<br>na restação de contas mensal     | ₹                                                                          |  |  |  |
| 04. 5. Anexo V - Autodeclaração de utilização dos recursos para fins educacionais - Utilizar na prestação de contas mensal                                         |                                                                            |  |  |  |
| 04.06. Anexo VI - Formulário para Interposição de recurso (Utilizado para contestaçãos)                                                                            | ٠                                                                          |  |  |  |
| 04.07. Anexo VII - Termo de nomeação e recibo mensal (Para e<br>um grupo de alunos)                                                                                |                                                                            |  |  |  |
| 04.08 - Anexo VIII - Termo de nomeação e recibo mensal (Para<br>finalizado                                                                                         | ٠                                                                          |  |  |  |
| Imagens                                                                                                    | en formato<br>herá alterando<br>a marelo, caso<br>o modelo de<br>de contas |  |  |  |
| Prefeitura Municipal de                                                                                                    |                                                                            |  |  |  |

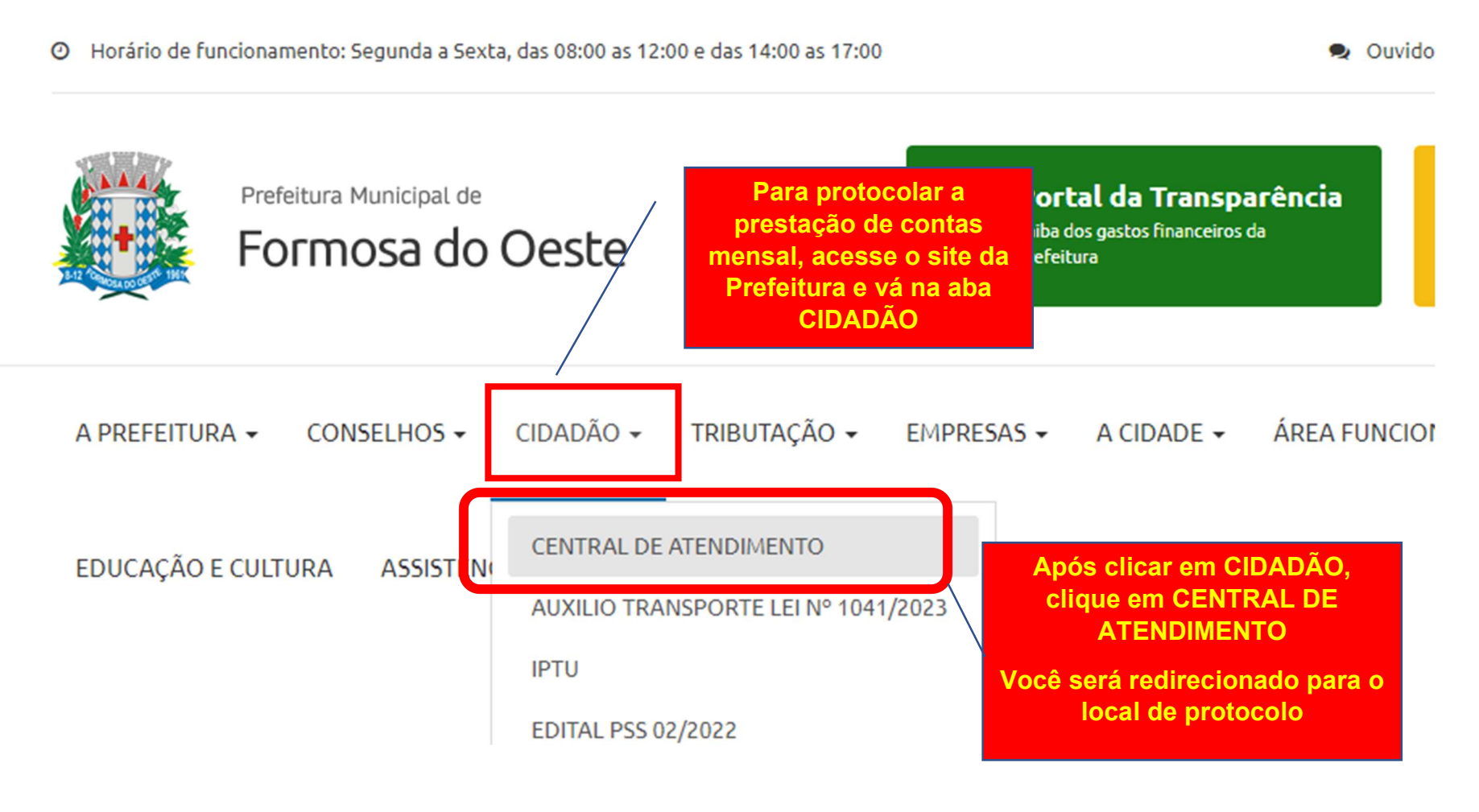

Você também pode acessar a <u>CENTRAL DE ATENDIMENTO</u> por meio do link: <u>https://formosadooeste.1doc.com.br/b.php?pg=o/wp&s=formosadooeste</u>

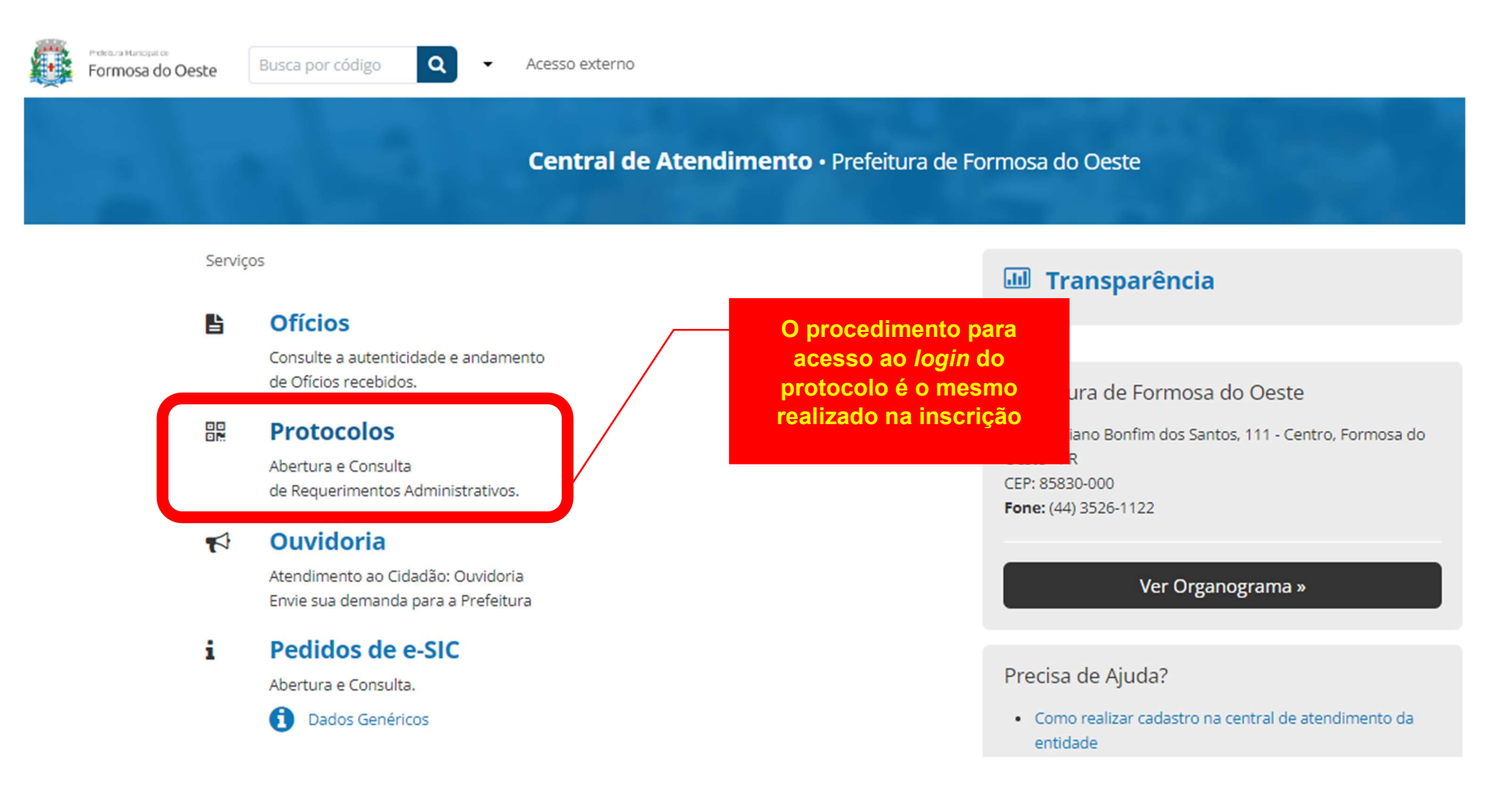

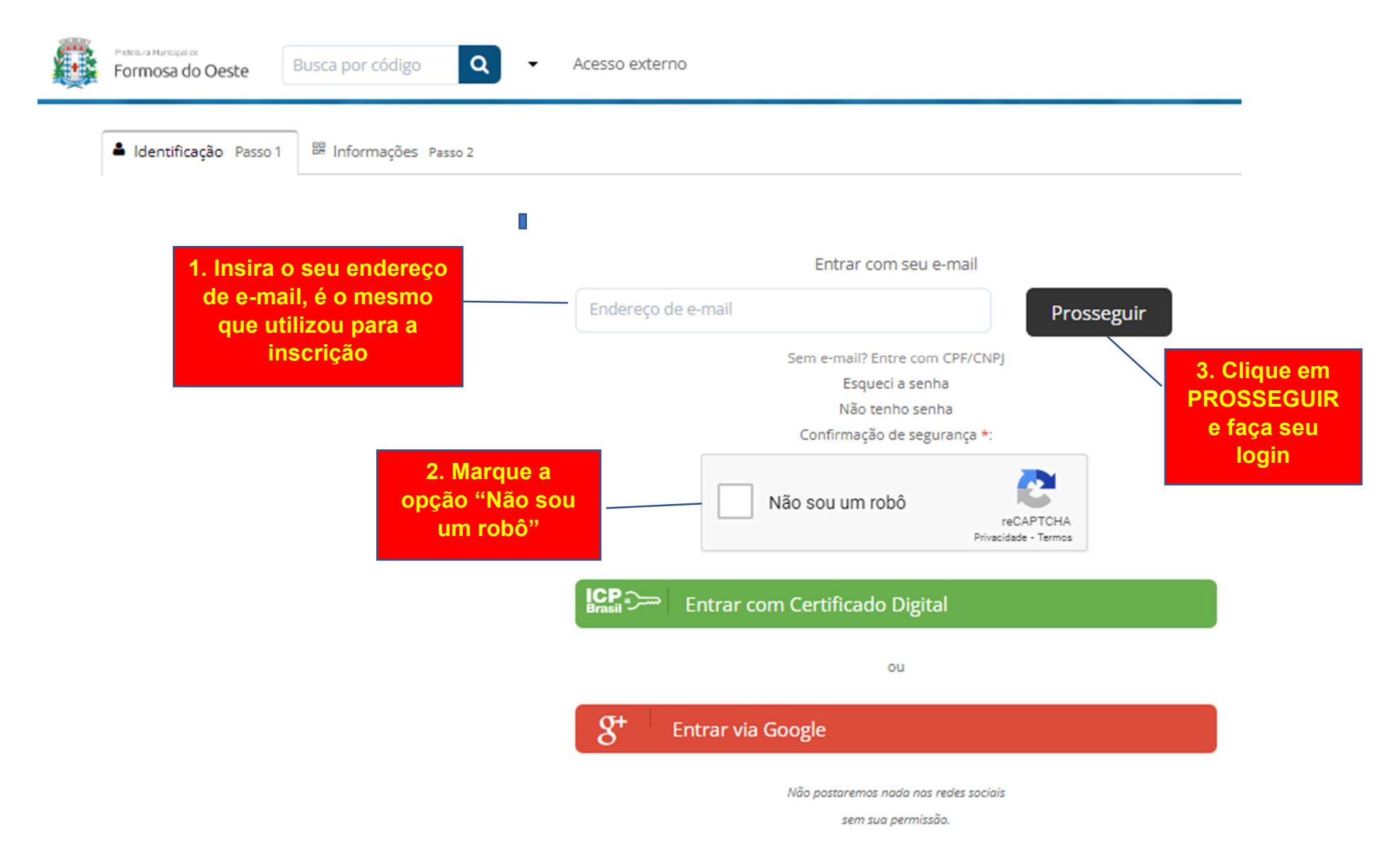

| Prefetura Municipal de<br>Formosa do Oeste                                                    | Busca por código                                                             | ✓ Acesso externo                                          |                                                           | 🖨 Inic                                                                                                    | io 🕒 Meu inbox |
|-----------------------------------------------------------------------------------------------|------------------------------------------------------------------------------|-----------------------------------------------------------|-----------------------------------------------------------|----------------------------------------------------------------------------------------------------|----------------|
|                                                                                               |                                                                              | Observe<br>está na a<br>"Informac                         | Protocolos<br>Se e Consulta<br>aba os Administrativos.    | Na opção "Assunto*:" dig<br>"Auxílio Transporte", e irão                                                        | gite<br>abrir  |
| <br>🛎 ldentificação Passo                                                                     | BR Informações Passo 2                                                       | Passo                                                     | 2"                                                        | duas opções.                                                                                                    |                |
| Assunto*:<br>- selecione -                                                                    |                                                                              |                                                           |                                                           | Atenção: Você deve digitar<br>"AUXÍLIO TRANSPORTE" NO<br>ASSUNTO, ou não irá aparecer a<br>oncão                |                |
| — <u>Auxílio Transporte</u> — <u>Auxílio Transporte</u> — <u>Auxílio Transporte</u> pescriçao | Universitário e Técnico - Lei nº 104<br>Universitário e Técnico - Lei nº 104 | 1/2023 - INSCRIÇÃO<br>1/2023 - PRESTAÇÃO DE CONTAS MENSAL |                                                           | Châng                                                                                                    |                |
| B I ⊻ ∷                                                                                       |                                                                              | ⑦ I. N. ♥                                                 | Clique na<br>"PRESTA<br>ATENÇÃO:<br>nas inscrig<br>contas | opção com o final<br>AÇÃO DE CONTAS<br>MENSAL"<br>Se for encaminhado<br>ções a prestação de<br>não será aceita. |                |

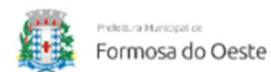

Busca por código

Q

Acesso externo

🕷 Início 🛛 Meu inbox

12.1.1 ? As declarações dos itens b e c do item 12.1 podem ser assinadas digitalmente com o assinador digital Gov.BR ou assinada manualmente, porém neste caso, deverá ser digitalizada de forma colorida.

12.2 ? Caso o valor do auxílio transporte recebido seja maior que o valor do dispêndio com o transporte, o estudante beneficiado deverá efetuar a devolução da diferença entre os valores junto aos cofi municipais no prazo da prestação de contas, e anexá-lo junto ao processo, sob pena de suspensão imediata do direito ao benefício e demais sanções legais, conforme disposto no § 3º do artigo 8º da L€

Descrição\*:

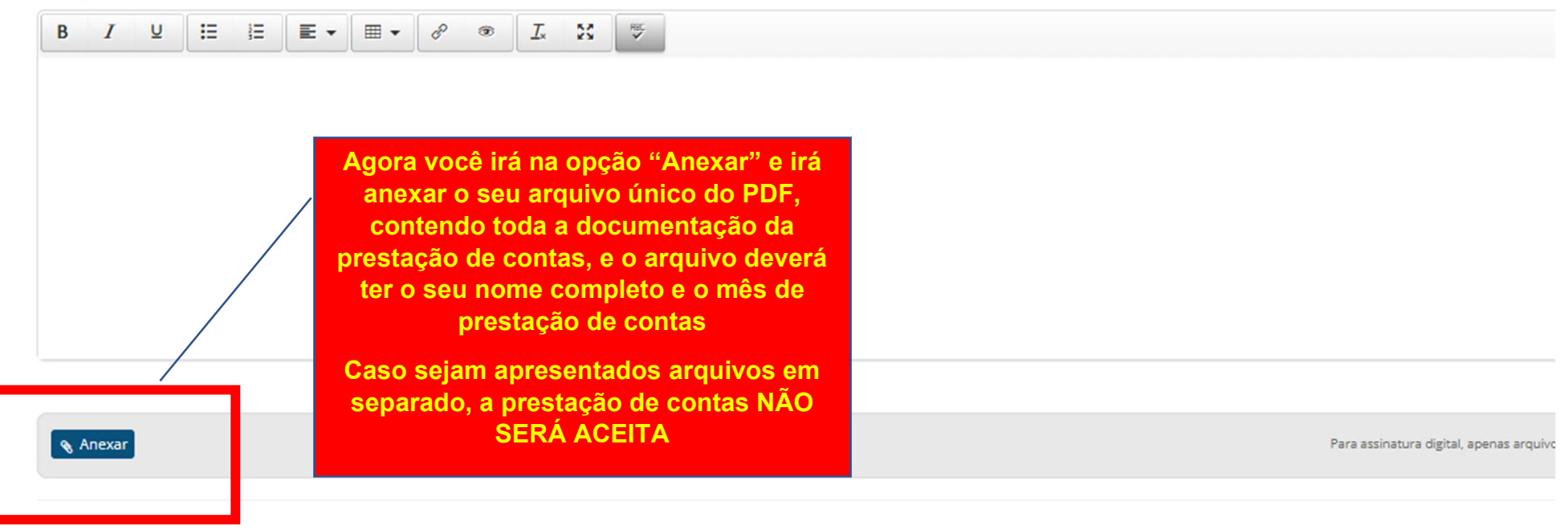

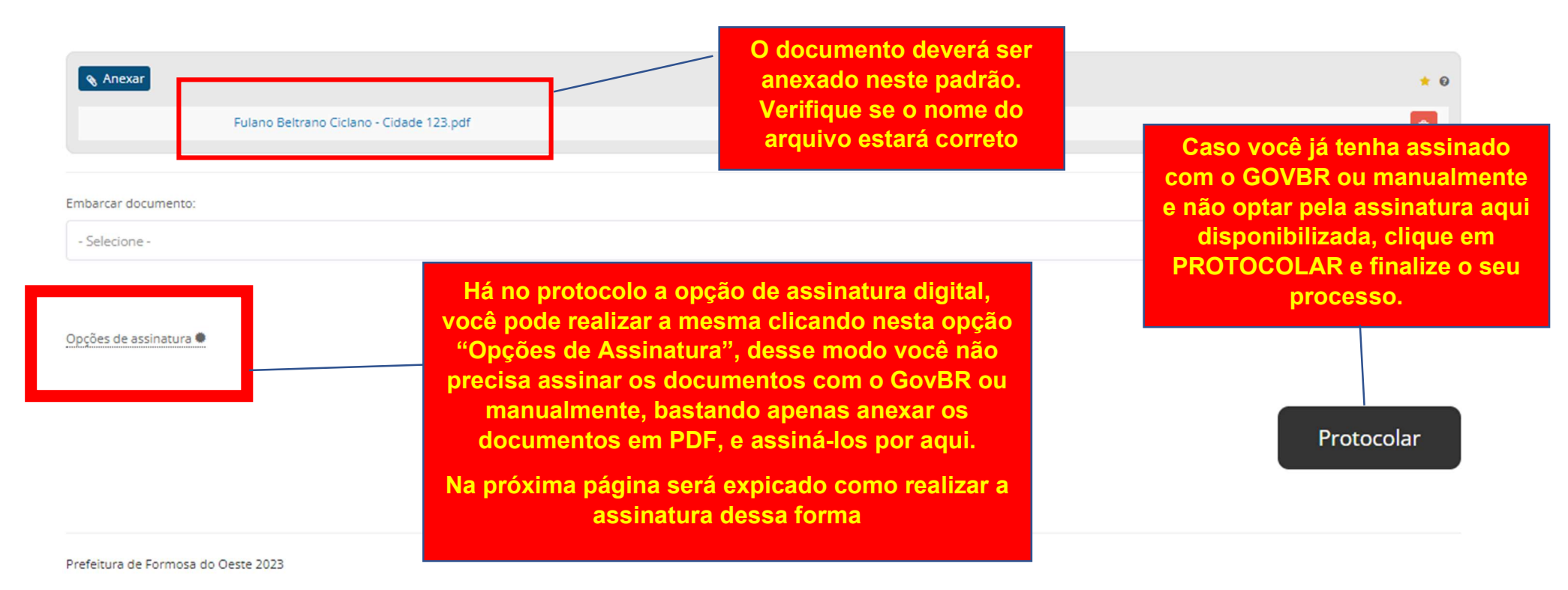

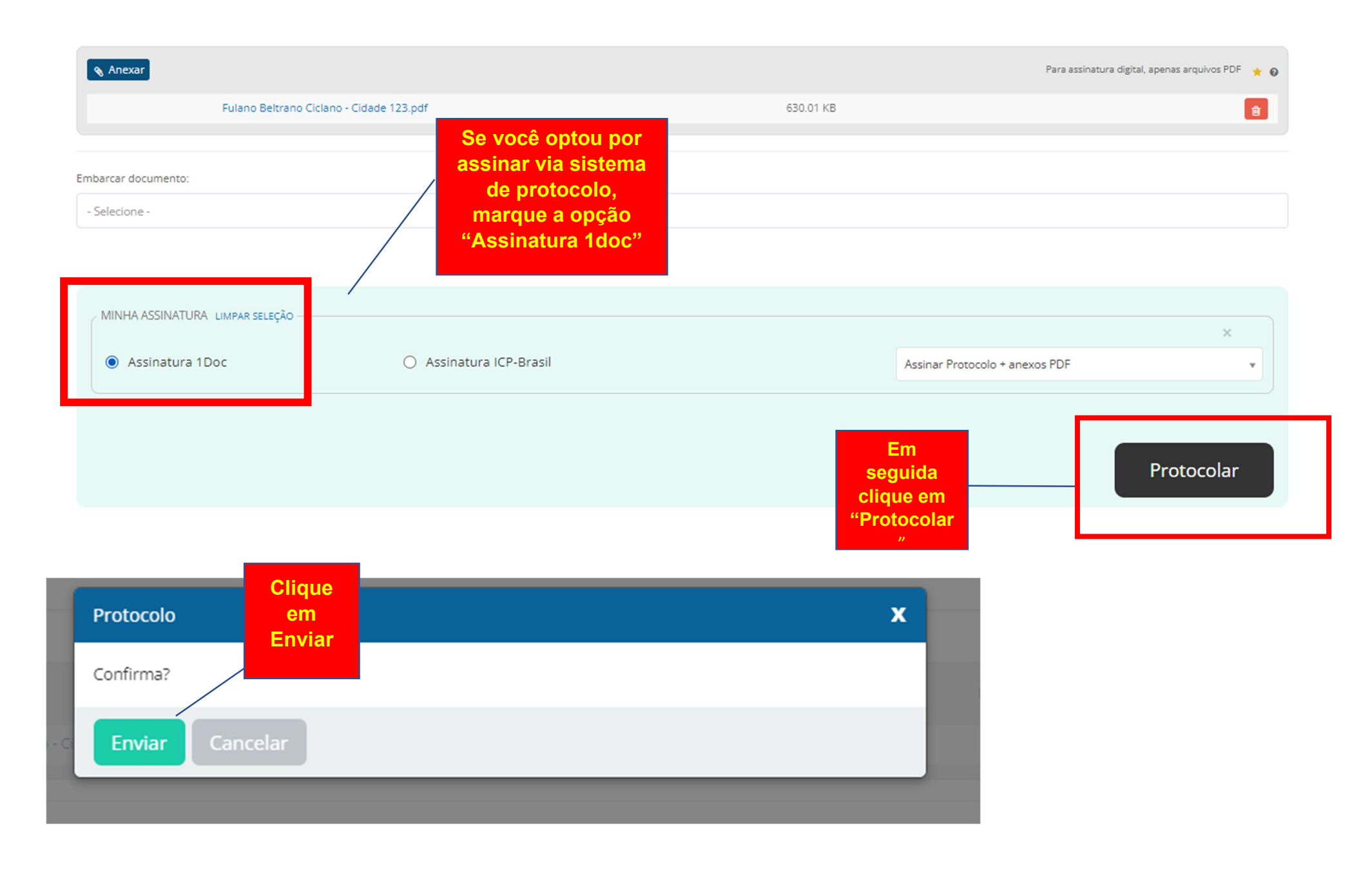

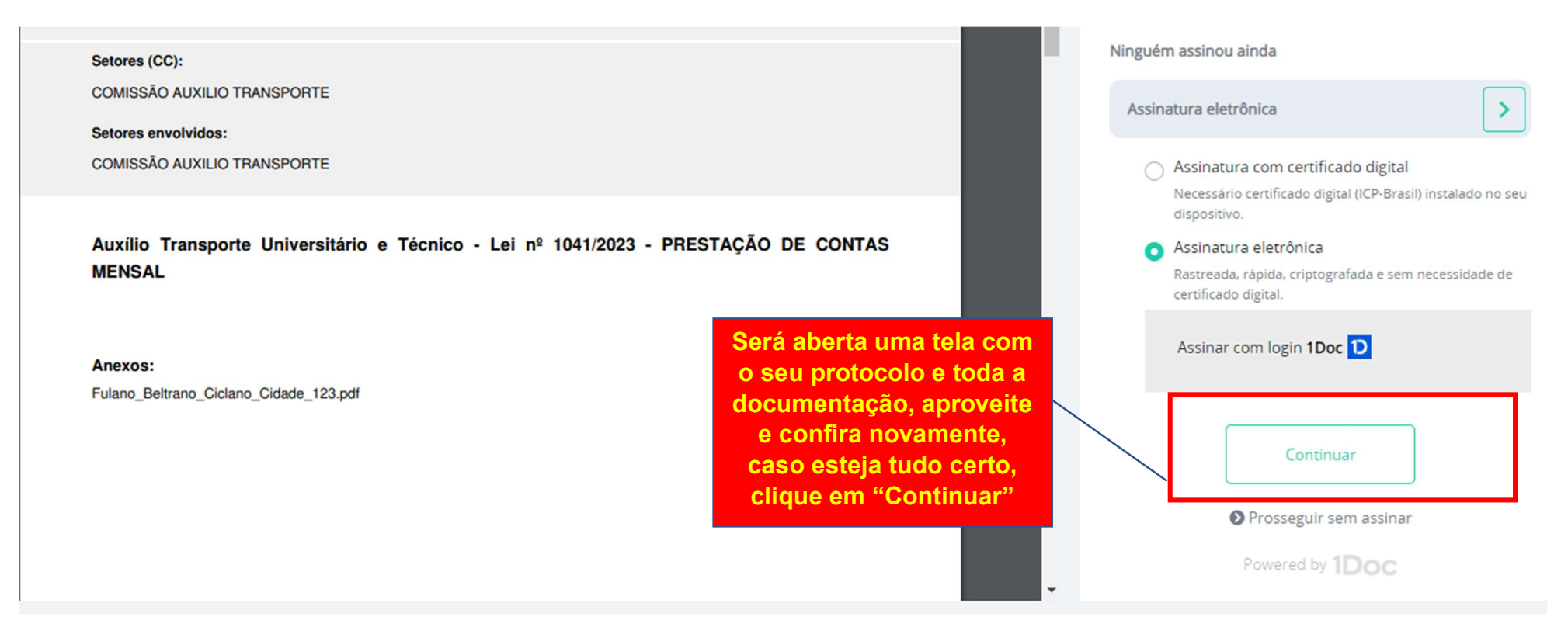

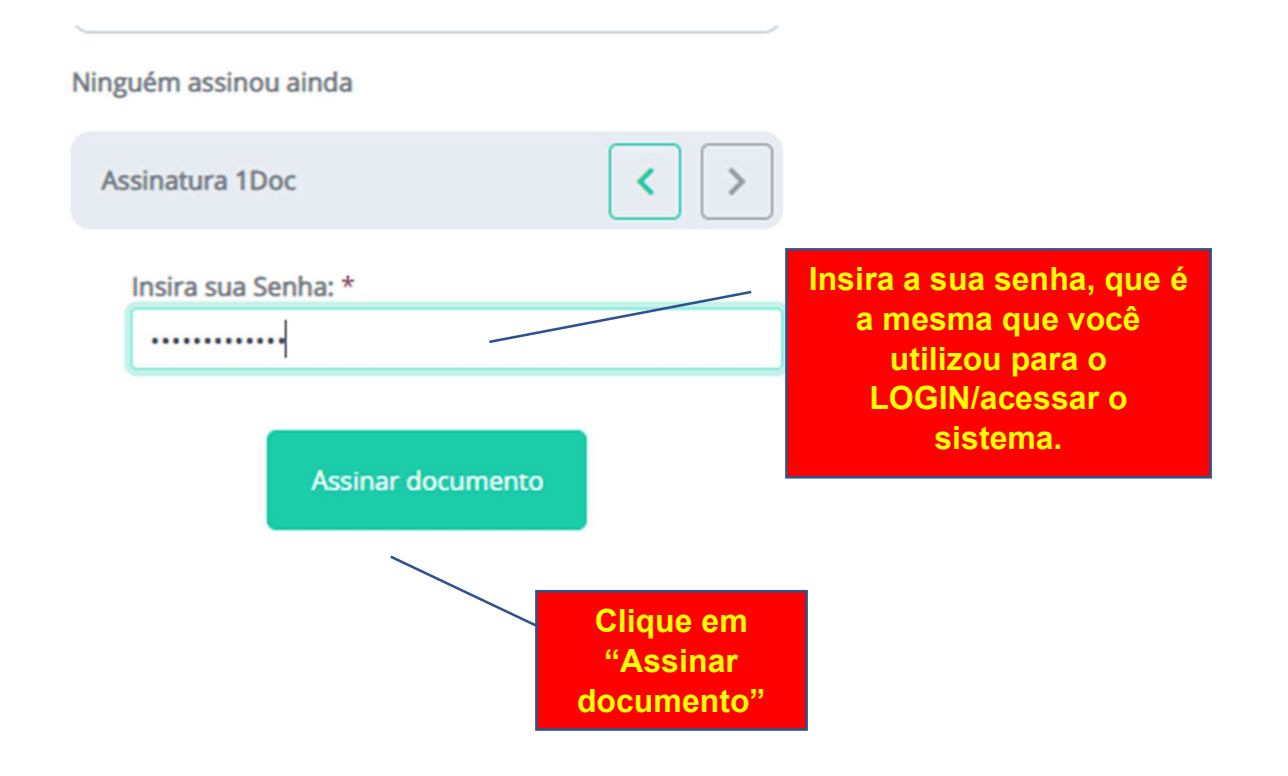

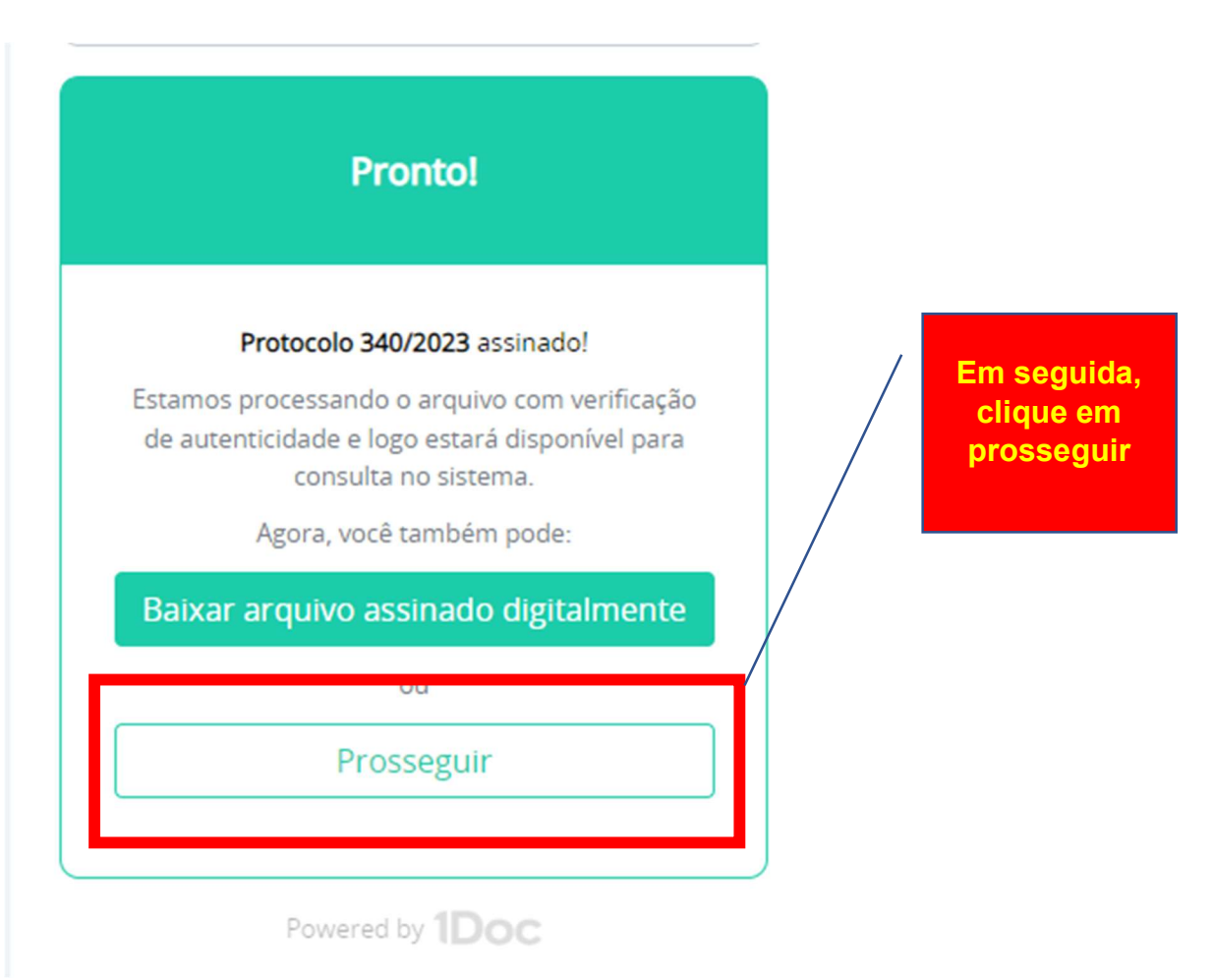

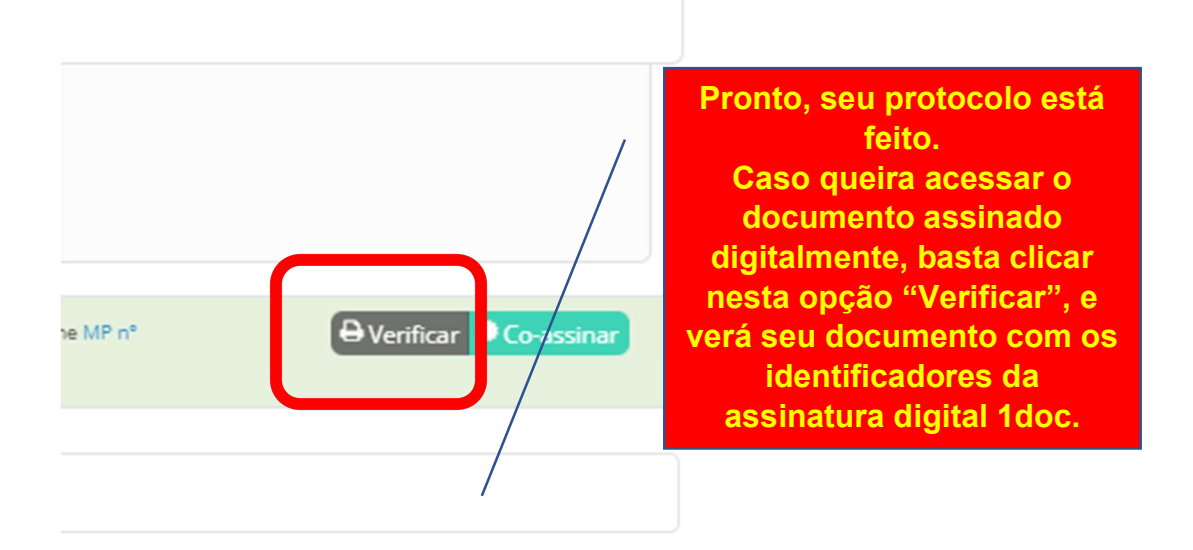

А

Agora é só aguardar a resposta da análise de sua prestação de contas que será respondida no protocolo.

Elaboração:

Comissão Permanente de Seleção e Acompanhamento de Auxílio Transporte Portaria nº 69/2023